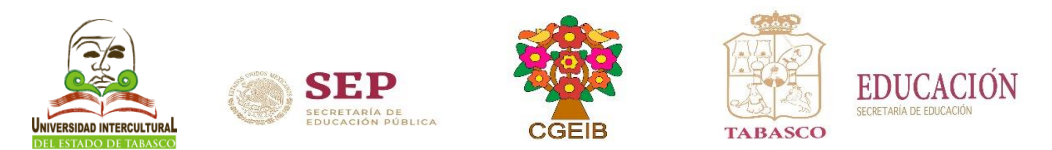

## Manual para ingresar al sistema SIE y realizar la reinscripción al semestre Agosto-Diciembre 2022

- Ingresa a la página <u>www.uiet.edu.mx</u>
- Opción <u>SIE</u> dar clic en la pestaña de "Estudiantes"

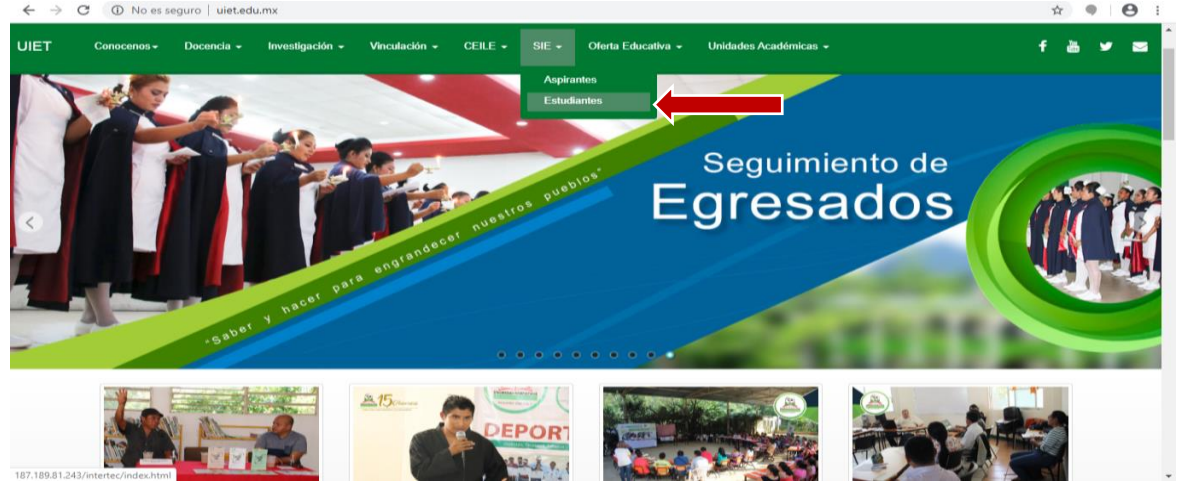

ó en el frame de estudiantes dar clic en la opción "Reinscripción"

| SEP OF CALLON OF COLORADO | NVOCATORIAS<br>TAMENTO DE INVESTIGACIÓN<br>o de grupos de investigación 2020<br>de projectes de investigación 2020<br>rememorativo por los 16 años de la UET | Aspirantes              | Estudiantes             | Proceso de<br>Titulación | Calendario<br>UIET    |
|---------------------------|----------------------------------------------------------------------------------------------------|-------------------------|-------------------------|--------------------------|-----------------------|
| Biblioteca                | Centro de<br>Computó                                                                                                    | Gaceta<br>Intercultural | Buzón de<br>Sugerencias | Informes<br>Contables    | Contraloria<br>Social |
| Normatividad              | Convenios                                                                                                    | Aviso de                | Evaluación de           | Fondo de                 | Planeación y          |

- Ingresar al Sistema de Integración Escolar (SIE) con Usuario: (Matrícula) y
- Contraseña: (primeros 10 caracteres de la CURP), al finalizar dar clic en aceptar.

| ← → C U No es seguro   187.189.81.243/intertec/index.ntml | x • E                          | : : |
|-----------------------------------------------------------|--------------------------------|-----|
| UNIVERSIDAD INTERCU                                       | ILTURAL DEL ESTADO DE TABASCO  |     |
|                                                           | Introduzca sus datos de acceso |     |
|                                                           | Numero de<br>Control           |     |
|                                                           | Clave de Acceso                |     |
|                                                           | Aceptar                        |     |
| sistemà de Integración Escolar<br>www.esie.mx             | Recuperar Clave de Acceso      |     |

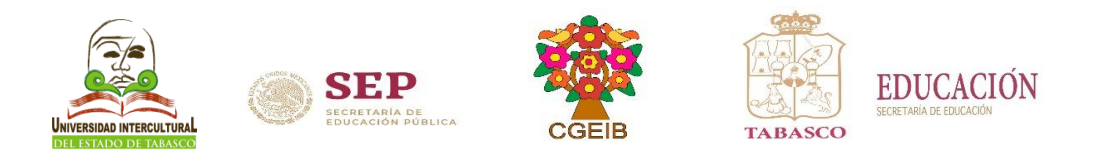

## Paso 2.- De la Guía para el Proceso de Reinscripción Agosto - Diciembre 2022.

• Dar clic en "Pago de Servicios"

| ← → C ☆ ▲ No es seguro   45.171.157.38/inte | ertec/index.html                                                            |                                               |                            |                        |                                                              |                                    |                                |                                       |                             | or i∂ ☆                 | च 🔍 🔝                 | * 🔕 E            |
|---------------------------------------------|-----------------------------------------------------------------------------|-----------------------------------------------|----------------------------|------------------------|--------------------------------------------------------------|------------------------------------|--------------------------------|---------------------------------------|-----------------------------|-------------------------|-----------------------|------------------|
|                                             |                                                                             |                                               |                            |                        |                                                              |                                    |                                |                                       |                             |                         | »                     | Lista de lectura |
|                                             |                                                                             |                                               |                            |                        |                                                              |                                    |                                |                                       |                             |                         |                       |                  |
|                                             |                                                                             |                                               |                            |                        |                                                              |                                    |                                |                                       |                             |                         |                       |                  |
| 01 Datos Generales                          | No. Control                                                                 | 17010010                                      | 1                          |                        |                                                              |                                    |                                |                                       |                             |                         |                       |                  |
| 02 Carga de Documentos                      | Alumno<br>Seleccioner Servicio                                              | MARIA JE                                      | SUS SANCHEZ NORIEGA        |                        |                                                              |                                    |                                |                                       |                             |                         |                       |                  |
| 03 Horario                                  | Enlin                                                                       | Código                                        | Descripción                | Importe                | Vigeocia                                                     | Solicitado                         | Validado                       | Trámite                               | Listo                       | Entragado               | Sucural               | Autoriz          |
| 06 Actividades Complementaria               | 000000002                                                                   | B001004000000                                 | REINSCRIPCION              | 558.00                 | 2020-08-26                                                   | 2020-08-24                         | 2020-08-24                     |                                       |                             |                         | Succisal              | Autoriz          |
| 07 Adeudos a Dptos.                         | Imprimir                                                                    |                                               |                            |                        |                                                              |                                    |                                |                                       |                             |                         |                       |                  |
| 08 Reinscripciones                          | SELECCIONAR SERVICIO                                                        |                                               |                            | ELIMINA                | R                                                            |                                    |                                | IMPRIMIR                              |                             |                         |                       | i                |
| 09 Grupos Actuales                          | Seleccione los servicios de una lista<br>Nota :No omita actualizar sus dato | :<br>i personales, para el envío de la factur | a electrónica a su correo. | Elimina d<br>este serv | a sus solicitudes los servici<br>cio no haya sido ya validad | ios seleccionados en las ca<br>do. | sillas, siempr <b>a</b> tuando | Imprima su Ficha<br>de Depósitos Refi | e de Depósit<br>erenciados. | o, solo en caso de que  | la institución cuente | con el servicio  |
| 11 Encuesta de Carga                        |                                                                             |                                               |                            |                        |                                                              |                                    |                                | Solo puede selec                      | cionar un se                | rvicio por cada impresi | ón                    |                  |
| CERRAR SESION                               |                                                                             |                                               |                            |                        |                                                              |                                    | _                              |                                       |                             |                         |                       |                  |
|                                             |                                                                             |                                               |                            |                        |                                                              |                                    |                                |                                       |                             |                         |                       |                  |
| UNIVERSIDAD INTERCULTURAL DEL ESTADO DE     |                                                                             |                                               |                            |                        |                                                              |                                    |                                |                                       |                             |                         |                       |                  |
| TABASCO                                     |                                                                             |                                               |                            |                        |                                                              |                                    |                                |                                       |                             |                         |                       |                  |
|                                             |                                                                             |                                               |                            |                        |                                                              |                                    |                                |                                       |                             |                         |                       |                  |
|                                             |                                                                             |                                               |                            |                        |                                                              |                                    |                                | UNI                                   | VERSIDA                     | DINTERCOLIURA           | L DEL ESTADO          | DE TABASCO       |
|                                             |                                                                             |                                               |                            |                        |                                                              |                                    |                                |                                       |                             |                         |                       |                  |
|                                             |                                                                             |                                               |                            |                        |                                                              |                                    |                                |                                       |                             |                         |                       |                  |
|                                             |                                                                             |                                               |                            |                        |                                                              |                                    |                                |                                       |                             |                         |                       |                  |
|                                             |                                                                             |                                               |                            |                        |                                                              |                                    |                                |                                       |                             |                         |                       |                  |
|                                             |                                                                             |                                               |                            |                        |                                                              |                                    |                                |                                       |                             |                         |                       |                  |
|                                             |                                                                             |                                               |                            |                        |                                                              |                                    |                                |                                       |                             |                         |                       |                  |
|                                             |                                                                             |                                               |                            |                        |                                                              |                                    |                                |                                       |                             |                         |                       |                  |
|                                             |                                                                             |                                               |                            |                        |                                                              |                                    |                                |                                       |                             |                         |                       |                  |
|                                             |                                                                             |                                               |                            |                        |                                                              |                                    |                                |                                       |                             |                         |                       |                  |
|                                             |                                                                             |                                               |                            |                        |                                                              |                                    |                                |                                       |                             |                         |                       |                  |
|                                             |                                                                             |                                               |                            |                        |                                                              |                                    |                                |                                       |                             |                         |                       |                  |
|                                             |                                                                             |                                               |                            |                        |                                                              |                                    |                                |                                       |                             |                         |                       |                  |
|                                             |                                                                             |                                               |                            |                        |                                                              |                                    |                                |                                       |                             |                         |                       |                  |
|                                             |                                                                             |                                               |                            |                        |                                                              |                                    |                                |                                       |                             |                         |                       |                  |

NOTA: PARA REALIZAR SU REINSCRIPCIÓN ES IMPORTANTE REVISAR EN <u>PAGO DE SERVICIOS</u> EN LA PESTAÑA DE Validado LA FECHA DE SU PAGO EN UN PLAZO DE 48 HORAS.

Paso 3.- De la Guía para el Proceso de Reinscripción Agosto – Diciembre 2022. (Ingresar al sistema en la fecha que le corresponda reinscribirse de acuerdo a las fechas de la guía del proceso de reinscripción)

• Verificar en:

← → C ☆ ▲ No es seguro | 45.171.157.38/

- a). Opción de "Horario": fecha y hora de reinscripción
- b). Opción de "Adeudos a Deptos.": que no tenga adeudos de documentos o pagos.

🕶 🖄 🕁 😈 🖪 🔝 🗯 🔕 🗄

|                                         |                                         | 30                                                                                                    |                     |                  |                        |                    |                         |                           |                                                                   |                                           |                                                             |                                        |  |  |  |  |
|-----------------------------------------|-----------------------------------------|----------------------------------------------------------------------------------------------------|---------------------|------------------|------------------------|--------------------|-------------------------|---------------------------|-------------------------------------------------------------------|-------------------------------------------|-------------------------------------------------------------|----------------------------------------|--|--|--|--|
|                                         |                                         |                                                                                                    |                     |                  |                        |                    |                         |                           |                                                                   |                                           |                                                             |                                        |  |  |  |  |
|                                         |                                         |                                                                                                    |                     |                  |                        | 8                  |                         |                           |                                                                   |                                           |                                                             |                                        |  |  |  |  |
| 01 Datos Generales                      | Reinscripciones corres                  | pondientes al period                                                                                                    | o:(2221) F          | EBJUN22          |                        |                    |                         |                           |                                                                   |                                           |                                                             | A                                      |  |  |  |  |
| 02 Carga de Documentos                  | No. Control                             |                                                                                                    | _                   |                  |                        |                    |                         |                           |                                                                   |                                           |                                                             |                                        |  |  |  |  |
| 03 Horario                              | Alumno<br>Semestre                      |                                                                                                    | 02° PORCE           | INTAJE: 9.2      |                        |                    |                         |                           |                                                                   |                                           |                                                             |                                        |  |  |  |  |
| 04 Calificaciones                       | Fecha de Reinscripción                  |                                                                                                    |                     |                  |                        |                    |                         |                           |                                                                   |                                           |                                                             |                                        |  |  |  |  |
| 06 Actividades Complementaria           | Promedio                                |                                                                                                    |                     |                  |                        |                    |                         |                           |                                                                   |                                           |                                                             |                                        |  |  |  |  |
| 07 Advadas - Datas                      | Especiales                              |                                                                                                    | 00                  |                  |                        |                    |                         |                           |                                                                   |                                           |                                                             |                                        |  |  |  |  |
| UT Adeudos a Dpros.                     | Limites de Carga                        |                                                                                                    | 00 Maxima           | 00Minima         |                        |                    |                         |                           |                                                                   |                                           |                                                             |                                        |  |  |  |  |
| 08 Reinscripciones                      | Nota:                                   |                                                                                                    | *** No tier         | ne asignada Fe   | cha y Hora de Reinscri | cion NO HA CUBIERT | O CUOTA DE REINSCR      | IPCION .                  |                                                                   |                                           |                                                             |                                        |  |  |  |  |
| 09 Grupos Actuales                      |                                         | Carga Académica                                                                                                    |                     |                  |                        |                    |                         |                           |                                                                   |                                           |                                                             |                                        |  |  |  |  |
| 11 Encuesta de Carga                    |                                         |                                                                                                    |                     |                  |                        |                    |                         |                           |                                                                   |                                           |                                                             |                                        |  |  |  |  |
| 16 Pago de Servicios                    | CARGAR GRUPOS                           |                                                                                                    |                     |                  |                        |                    |                         |                           |                                                                   |                                           |                                                             |                                        |  |  |  |  |
| CERRAR SESION                           | Clave                                   | Clave Materia Top Spd Lunes Martes Mercoles Jueves Viennes Sabado                                                                                                    |                     |                  |                        |                    |                         |                           |                                                                   |                                           |                                                             |                                        |  |  |  |  |
|                                         |                                         | Tetal de Créditos                                                                                                    |                     |                  |                        |                    |                         |                           |                                                                   |                                           |                                                             |                                        |  |  |  |  |
| UNIVERSIDAD INTERCULTURAL DEL ESTADO DE | ELIMINAR Este botón                     | ELEMAN ex helfs LEMAN to relates selectorades  EMPRIMIR CARGA DEL PERIODO  Fault 200 DESCRIPTION  AFRICIN, Fate boto RI DOUEA y no nemile max modificaciones a su horario |                     |                  |                        |                    |                         |                           |                                                                   |                                           |                                                             |                                        |  |  |  |  |
| TABASCO                                 |                                         |                                                                                                    |                     |                  |                        |                    |                         |                           |                                                                   |                                           |                                                             |                                        |  |  |  |  |
|                                         |                                         | FRALIZAR REINSCRIPCION. ATENCION. Este botón BLOQUEA y no permite mas modificaciones a su horario<br>Solicitudes de Altas ó Bajas                                         |                     |                  |                        |                    |                         |                           |                                                                   |                                           |                                                             |                                        |  |  |  |  |
|                                         |                                         |                                                                                                    |                     |                  |                        |                    |                         |                           |                                                                   |                                           |                                                             |                                        |  |  |  |  |
|                                         | Solicitudes de Altas ó Bajas            |                                                                                                    |                     |                  |                        |                    |                         |                           |                                                                   |                                           |                                                             |                                        |  |  |  |  |
|                                         | SOLICITUD DE ALTA                       | DE GRUPOS                                                                                                    |                     |                  |                        |                    |                         |                           |                                                                   |                                           |                                                             |                                        |  |  |  |  |
|                                         | Clave                                   | Materia                                                                                                    | Tipo                | Sød              | Lunes                  | Martes             | Miercoles               | Jueves                    | Viernes                                                           | Sabado                                    | Domingo                                                     | Cred.                                  |  |  |  |  |
|                                         | ELIMINAR ATENCIO                        | N. Este botón ELIMIN                                                                                                    | A de su solic       | itud de ALT      | AS O BAJAS las r       | aterias selecciona | das                     |                           |                                                                   |                                           |                                                             |                                        |  |  |  |  |
|                                         | Antes de CARGA                          | R MATERIAS, I                                                                                                    | sugerim             | os leer la       | as siguientes          | indicaciones.      |                         |                           |                                                                   |                                           |                                                             |                                        |  |  |  |  |
|                                         | CARGAR MATTRIAS                         |                                                                                                    | -                   |                  | -                      | 10.000             |                         | Termon state permession   | 516H                                                              | Teorers a ser                             | 10100                                                       | 1 01                                   |  |  |  |  |
|                                         | CARGAR MATERIAS                         | instant on the standard                                                                                                    |                     |                  |                        | CLIPINAR           | - house is les materies | FINALIZAR REINSCRU        | LION                                                              | SOLICITAR ALTAS                           | REIN                                                        | ISCRIPCION                             |  |  |  |  |
|                                         | * No se encuentre en situe              | ción de baia.                                                                                                    |                     |                  |                        | seleccioned        | is en las casillas del  | ejuste posterior, por lo  | que es muy importante que                                         | este puede crear una solic                | itud y su Coordinador de Impri                              | ima su Ficha de                        |  |  |  |  |
|                                         | * No Tengan adeudos con                 | algún departamento.                                                                                                    |                     |                  |                        | * Libera el        | iso.                    | seleccionar este boton    | su horario quedara guardad                                        | o y podrá darle seguimier                 | to. Verifique primero que que l                             | la institución cuente                  |  |  |  |  |
|                                         | * No exceda de los 12 sem               | estres autorizados.                                                                                                    |                     |                  |                        | eliminado          |                         | apoyo al personal de divi | rir algun ajuste tendra que soli<br>ión de Estudios Profesionales | MATERIAS y de solici                      | a elegible en CARGAR con<br>tarla no elvide captura el Depó | el servicio de<br>sitos Referenciados. |  |  |  |  |
|                                         | * Que sea su fecha y hor                | a en adelante, es decir po                                                                                                    | frá acceder a c     | partir de esa fi | scha y hora en el mo   | nento que          |                         |                           |                                                                   | de la Descripción:                        | cerrado, reemplazo.                                         |                                        |  |  |  |  |
|                                         | guste, reacuerde que los es             | spacios en grupos son limits                                                                                                    | edos.               |                  |                        |                    |                         |                           |                                                                   | CREDITOS. Se anali                        | QUISITO, PORCENTAJE,<br>za cada caso, no todo               |                                        |  |  |  |  |
|                                         | *El sistema determinará                 | la carga máxima que se a                                                                                                    | utorice en base     | e a los especia  | eles y materias de re  | etición de         |                         |                           |                                                                   | procede, por lo cual<br>CARGA DE MATERIAS | trate de elegir su mejor                                    |                                        |  |  |  |  |
|                                         | * Selecciona los grupos de              | su plan de estudios.                                                                                                    |                     |                  |                        |                    |                         |                           |                                                                   |                                           |                                                             |                                        |  |  |  |  |
|                                         | *                                       | As do association and association                                                                                                    | do on of sistematic | a seleccionari   | ins prupps pus corre   | and an a           |                         | 1                         |                                                                   |                                           |                                                             |                                        |  |  |  |  |
|                                         | bi el alumino tiene moda                | no de especiandad captura                                                                                                    |                     |                  |                        | and an an          |                         |                           |                                                                   |                                           |                                                             |                                        |  |  |  |  |
|                                         | este módulo                             | no de especiandad captura                                                                                                    |                     |                  |                        |                    |                         |                           |                                                                   |                                           |                                                             |                                        |  |  |  |  |
|                                         | ste módulo<br>*Los grupos cerrados o qu | ul kumo tene module de xepecialidad applunde en el kilama adeconará los propes que convegendan a<br>mólo<br>z propes cernidos o que no tienen espacios tes emite.         |                     |                  |                        |                    |                         |                           |                                                                   |                                           |                                                             |                                        |  |  |  |  |

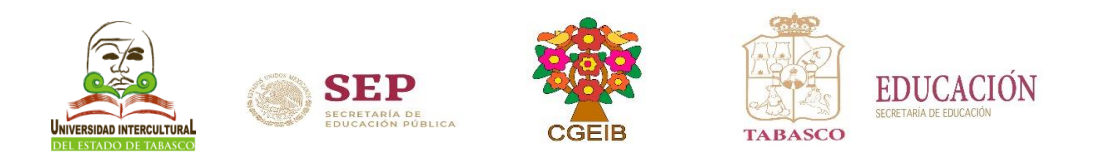

## • Dar clic en "Reinscripciones"

|                                                    |                                |                                                                                                 |                  |                         |                         |                        |                                   | 39            | E Lista de lectura                                         |                           |                                                       |                                                                |                      |  |  |  |
|----------------------------------------------------|--------------------------------|-------------------------------------------------------------------------------------------------|------------------|-------------------------|-------------------------|------------------------|-----------------------------------|---------------|------------------------------------------------------------|---------------------------|-------------------------------------------------------|----------------------------------------------------------------|----------------------|--|--|--|
|                                                    |                                |                                                                                                 |                  |                         |                         |                        |                                   |               |                                                            |                           |                                                       |                                                                |                      |  |  |  |
|                                                    |                                |                                                                                                 |                  |                         |                         | 3                      |                                   |               |                                                            |                           |                                                       |                                                                |                      |  |  |  |
| 01 Datos Generales                                 | Reinscripciones corres         | pondientes al period                                                                            | o:(2221) FE      | BJUN22                  |                         |                        |                                   |               |                                                            |                           |                                                       |                                                                |                      |  |  |  |
| 02 Carga de Documentos                             | No. Control                    |                                                                                                 |                  |                         |                         |                        |                                   |               |                                                            |                           |                                                       |                                                                |                      |  |  |  |
| 02 Horario                                         | Alumne                         |                                                                                                 | _                |                         |                         |                        |                                   |               |                                                            |                           |                                                       |                                                                |                      |  |  |  |
| or o VC                                            | Fecha de Reinscripción         |                                                                                                 | 2022-01-21       | NTAJEL 9.2              |                         |                        |                                   |               |                                                            |                           |                                                       |                                                                |                      |  |  |  |
| 04 Calificaciones                                  | Hora de Reinscripción          |                                                                                                 | \$2:00           |                         |                         |                        |                                   |               |                                                            |                           |                                                       |                                                                |                      |  |  |  |
| 06 Actividades Complementaria                      | Prometio                       |                                                                                                 | 70.3             |                         |                         |                        |                                   |               |                                                            |                           |                                                       |                                                                |                      |  |  |  |
| 07 Adeudos a Dptos.                                | Repetición                     |                                                                                                 | 01               |                         |                         |                        |                                   |               |                                                            |                           |                                                       |                                                                |                      |  |  |  |
| 08 Reinscripciones                                 | Limites de Carga               |                                                                                                 | NO HA CUR        | COMinima<br>LEBTO CUOTA | DE REINSCRIPCION        |                        |                                   |               |                                                            |                           |                                                       |                                                                |                      |  |  |  |
| 09 Grupos Actuales                                 |                                |                                                                                                 |                  |                         |                         |                        | Course A.                         | a d d ma l an |                                                            |                           |                                                       |                                                                |                      |  |  |  |
| 11 Encuesta de Carga                               |                                |                                                                                                 |                  |                         |                         |                        | Carga Ad                          | ademica       |                                                            |                           |                                                       |                                                                |                      |  |  |  |
| 16 Pago de Servicios                               | CARGAR GRUPOS                  |                                                                                                 |                  |                         |                         |                        |                                   |               |                                                            |                           |                                                       |                                                                |                      |  |  |  |
| CERRAR SESION                                      | Clave                          | Materia                                                                                         | Tipo             | Spd                     | Lunes                   | Martes                 | Ma                                | coles         | Jueves                                                     | Viernes                   | Sabado                                                | Domingo                                                        | Cred.                |  |  |  |
|                                                    |                                | IMPRIMIR CARGA DEL PERIOD                                                                       |                  |                         |                         |                        |                                   |               |                                                            |                           |                                                       |                                                                |                      |  |  |  |
| UNIVERSIDAD INTERCULTURAL DEL ESTADO DE<br>TABASCO | ELIMINAR Este botin E          | LININAR) tak bala te saterita sekeriandas IMPRIMIR CARGA DEL PERIODO                            |                  |                         |                         |                        |                                   |               |                                                            |                           |                                                       |                                                                |                      |  |  |  |
|                                                    | FINALIZAR REINSCRIP            | NALIZAR REINSCRIPCION ATENCION. Este botón BLOQUEA y no permite mas modificaciones a su horario |                  |                         |                         |                        |                                   |               |                                                            |                           |                                                       |                                                                |                      |  |  |  |
|                                                    |                                | Solicitudes de Altas ó Bajas                                                                    |                  |                         |                         |                        |                                   |               |                                                            |                           |                                                       |                                                                |                      |  |  |  |
|                                                    |                                |                                                                                                 |                  |                         |                         |                        |                                   |               |                                                            |                           |                                                       |                                                                |                      |  |  |  |
|                                                    | SOLICITUD DE ALTA I            | DE GRUPOS                                                                                       |                  |                         |                         |                        |                                   |               |                                                            |                           |                                                       |                                                                |                      |  |  |  |
|                                                    | Clave                          | Materia                                                                                         | Tipo             | Spd                     | Lunes                   | Martes                 | Ma                                | coles         | Jueves                                                     | Viernes                   | Sabado                                                | Domingo                                                        | Cred.                |  |  |  |
|                                                    | ELIMINAR ATENCION              | N. Este botón ELIMIN                                                                            | A de su solici   | itud de ALT             | AS O BAJAS las r        | aterias seleccio       | nadas                             |               |                                                            |                           |                                                       |                                                                |                      |  |  |  |
|                                                    | Antes de CARGA                 | R MATERIAS, le                                                                                  | sugerime         | os leer la              | as siguientes           | indicacione            |                                   |               |                                                            |                           |                                                       |                                                                |                      |  |  |  |
|                                                    | CARGAR MATERIAS                |                                                                                                 | -                |                         | -                       | CLIMIN                 |                                   | FINAL         | LIZAR REINSCRIPCION                                        |                           | SOLICITAR ALTAS                                       | cuo                                                            | TADE                 |  |  |  |
|                                                    | El sistema realizara las sigui | ientes validaciones:                                                                            |                  |                         |                         | Elimina d              | e su horario las mat              | rias Guarda   | la definitivamente su hor                                  | ario y no permitirá ningi | En caso de requerir a                                 | igun ajuste en su carga.                                       | SCRIPCION            |  |  |  |
|                                                    | *No se encuentre en situad     | ción de baja.                                                                                   |                  |                         |                         | seleccion<br>borario e | edas en las casillas :<br>isoldo. | el ajuste     | a posterior, por lo que el<br>o del horario electrido y po | a muy importante que es   | te puede crear una solici<br>Al Carrera atenderá esta | tud y su Coordinador de Impri<br>posibilidad y aqui mismo Depó | ma su Ficha de       |  |  |  |
|                                                    | *No Tengan adeudos con a       | loún departamento.                                                                              |                  |                         |                         | * Libera               | el especia en el orur             | selecci       | ionar este botón su ho                                     | rario quedara guardado    | y podrá darle seguimient                              | to. Verifique primero que que                                  | a institución cuente |  |  |  |
|                                                    | *No escada da los 12 same      | estres autorizados.                                                                             |                  |                         |                         | eliminade              |                                   | apoyo         | al personal de división de                                 | Estudios Profesionales    | MATERIAS y de solicit                                 | arla no olvide captura el Depó                                 | sitos Referenciados. |  |  |  |
|                                                    | . Oue see au fecha y hore      | en adelante, es decir po                                                                        | dré acceder a p  | artir de esa f          | echa y hora en el mo    | nento que              |                                   |               |                                                            |                           | de la Descripción:                                    | CERRADO, REEMPLAZO,                                            |                      |  |  |  |
|                                                    | guste, reacuerde que los esp   | pacios en grupos son limita                                                                     | ados.            |                         |                         |                        |                                   |               |                                                            |                           | CREDITOR, DREADO                                      | UISITO, PORCENTAJE,                                            |                      |  |  |  |
|                                                    | *El sistema determinará la     | a carga máxima que se a                                                                         | utorice en base  | a los especie           | ales y materias de rej  | etición de             |                                   |               |                                                            |                           | precede, per lo cual t                                | trate de elegir su mejor                                       |                      |  |  |  |
|                                                    | * Belecciona los grupos de l   | su plan de estudios.                                                                            |                  |                         |                         |                        |                                   |               |                                                            |                           |                                                       |                                                                |                      |  |  |  |
|                                                    | *Si el alumno tiene modul      | lo de especialidad captura                                                                      | do en el sistem  | a seleccionari          | i los grupos que corre  | ipondan a              |                                   |               |                                                            |                           |                                                       |                                                                |                      |  |  |  |
|                                                    | *Los grupos cerrados o que     | e no tienen espacios los or                                                                     | nite.            |                         |                         |                        |                                   |               |                                                            |                           |                                                       |                                                                |                      |  |  |  |
|                                                    | * Validad si la materia requi  | iere % de créditos de avar                                                                      | ice.             |                         |                         |                        |                                   |               |                                                            |                           |                                                       |                                                                |                      |  |  |  |
|                                                    | *Omite la materia sino cui     | mple con algún prerrequis                                                                       | ito, es decis ha | y materias qu           | se requiere de la acrei | itación de             |                                   |               |                                                            |                           |                                                       |                                                                |                      |  |  |  |
|                                                    |                                |                                                                                                 |                  |                         |                         |                        |                                   |               |                                                            |                           |                                                       |                                                                |                      |  |  |  |

## • Dar clic en CARGAR GRUPOS.

|                                         | creed more some min                                           |                                                                                                    |                           |               |                          |                  |                         |                               |                                |                                            | U A -                                             |                          |  |  |  |
|-----------------------------------------|---------------------------------------------------------------|----------------------------------------------------------------------------------------------------|---------------------------|---------------|--------------------------|------------------|-------------------------|-------------------------------|--------------------------------|--------------------------------------------|---------------------------------------------------|--------------------------|--|--|--|
|                                         |                                                               |                                                                                                    |                           |               |                          |                  |                         |                               |                                |                                            |                                                   | >>   🔝 Lista de lectur   |  |  |  |
|                                         |                                                               |                                                                                                    |                           |               |                          |                  |                         |                               |                                |                                            |                                                   |                          |  |  |  |
|                                         |                                                               |                                                                                                    |                           |               |                          | 3                |                         |                               |                                |                                            |                                                   |                          |  |  |  |
|                                         |                                                               |                                                                                                    |                           |               |                          |                  |                         |                               |                                |                                            |                                                   |                          |  |  |  |
| 01 Datos Generales                      | Reinscripciones correspo                                      | ndientes al period                                                                                 | 0:(2221) FE               | BJUN22        |                          |                  |                         |                               |                                |                                            |                                                   |                          |  |  |  |
| 02 Carga de Documentos                  | No. Control                                                   |                                                                                                    |                           |               |                          |                  |                         |                               |                                |                                            |                                                   |                          |  |  |  |
| 03 Horario                              | Alumno                                                        |                                                                                                    |                           |               |                          |                  |                         |                               |                                |                                            |                                                   |                          |  |  |  |
| 04 Californianas                        | facha da Reinscripción                                        |                                                                                                    | 2022-01-21                | 14/11/2-4     |                          |                  |                         |                               |                                |                                            |                                                   |                          |  |  |  |
| of the first the formation of the       | Hora de Reinscripción                                         |                                                                                                    | 12:00                     |               |                          |                  |                         |                               |                                |                                            |                                                   |                          |  |  |  |
| 06 Actividades Complementaria           | especiales                                                    |                                                                                                    | 60                        |               |                          |                  |                         |                               |                                |                                            |                                                   |                          |  |  |  |
| 07 Adeudos a Dptos.                     | Repetición<br>Límites de Carpa                                |                                                                                                    | 01 Maxima 0               | OMinima       |                          |                  |                         |                               |                                |                                            |                                                   |                          |  |  |  |
| 08 Reinscripciones                      | Notal                                                         |                                                                                                    | NO HA CUBI                | ERTO CUOTA    | DE REINSCRIPCION         |                  |                         |                               |                                |                                            |                                                   |                          |  |  |  |
| 09 Grupos Actuales                      |                                                               |                                                                                                    |                           |               |                          |                  | Cargo Acadó             | mica                          |                                |                                            |                                                   |                          |  |  |  |
| 11 Encuesta de Carga                    |                                                               |                                                                                                    |                           |               |                          |                  | carga Acade             | inica                         |                                |                                            |                                                   |                          |  |  |  |
| 16 Pago de Servicios                    | CARGAR GRUPOS                                                 |                                                                                                    |                           |               |                          |                  |                         |                               |                                |                                            |                                                   |                          |  |  |  |
| CEPPAR SESION                           |                                                               |                                                                                                    |                           |               |                          |                  |                         |                               |                                |                                            |                                                   |                          |  |  |  |
| C LIGH IC DEDICIS                       | Clave                                                         | Materia                                                                                            | Tipo                      | 8pd           | Lunes                    | Martes           | Miercoles               | Jueves                        | Viernes                        | Sabado                                     | Domingo                                           | Cred.                    |  |  |  |
|                                         |                                                               |                                                                                                    |                           |               |                          |                  |                         |                               |                                | Total de Créditos                          |                                                   | 0                        |  |  |  |
| UNIVERSIDAD INTERCULTURAL DEL ESTADO DE | ELIMINAR Este boton ELIN                                      | fINA las materias selecc                                                                           | ionadas                   |               |                          |                  | IMPE                    | RIMIR CARGA DEL PERIO         | 00                             |                                            |                                                   |                          |  |  |  |
| TABASCO                                 |                                                               | INVELTAR REINSCRIPCION   ATENCION, Este botón BLOQUEA y no permite mas modificaciones a su horario |                           |               |                          |                  |                         |                               |                                |                                            |                                                   |                          |  |  |  |
|                                         | FINALIZAR REINSCRIPC                                          |                                                                                                    |                           |               |                          |                  |                         |                               |                                |                                            |                                                   |                          |  |  |  |
|                                         |                                                               |                                                                                                    |                           |               |                          |                  |                         |                               |                                |                                            |                                                   |                          |  |  |  |
|                                         |                                                               |                                                                                                    |                           |               |                          |                  |                         |                               |                                |                                            |                                                   |                          |  |  |  |
|                                         | SOLICITUD DE ALTA DE                                          | GRUPOS                                                                                             |                           |               |                          |                  |                         |                               |                                |                                            |                                                   |                          |  |  |  |
|                                         |                                                               |                                                                                                    |                           |               | I                        |                  |                         |                               |                                |                                            |                                                   |                          |  |  |  |
|                                         | Clave                                                         | Materia                                                                                            | Тіро                      | Spd           | Lunes                    | Martes           | Miercoles               | Jueves                        | Viernes                        | Sabado                                     | Domingo                                           | Cred.                    |  |  |  |
|                                         | ELIMINAR ATENCION.                                            | Este botón ELIMIN                                                                                  | A de su solicit           | tud de ALI    | AS O BAJAS las ma        | terias seleccion | adas                    |                               |                                |                                            |                                                   |                          |  |  |  |
|                                         | Antes de CARGAR                                               | MATERIAS. I                                                                                        | e sugerimo                | s leer l      | as siguientes ir         | dicaciones.      |                         |                               |                                |                                            |                                                   |                          |  |  |  |
|                                         |                                                               |                                                                                                    |                           |               |                          |                  |                         |                               |                                |                                            |                                                   |                          |  |  |  |
|                                         | CARGAR MATERIAS                                               |                                                                                                    |                           |               |                          | ELIMINAP         |                         | FINALIZAR REINSCRIPCIO        | N                              | SOLICITAR ALTAS                            | 9                                                 | UOTA DE                  |  |  |  |
|                                         | El sistema realizara las siguient                             | tes validaciones:                                                                                  |                           |               |                          | Elimina de       | su horario las materias | Guarda definitivamente su h   | orario y no permitirá ning     | ún En caso de requerir i                   | algun ajuste en su carga,                         | naciona su Eicha da      |  |  |  |
|                                         | No se encuentre en situación                                  | de baja.                                                                                           |                           |               |                          | horario ele      | pide.                   | seguro del horario elegido y  | no requerir solicitar un alta. | Al Carrera atenderá esta                   | posibilidad y aqui mismo D                        | epósito, solo en caso de |  |  |  |
|                                         | * No Tengan adeudos con algú                                  | in departamento.                                                                                   |                           |               |                          | Libera el        | espacio en el grupo     | segure. En caso de requerir a | gun ajuste tendrá que solici   | ar esta materia no se                      | a elegible en CARGAR e                            | on el servicio de        |  |  |  |
|                                         | "No exceda de los 12 semestr                                  | res autorizados.                                                                                   |                           |               |                          |                  |                         | apoyo al personal de división | oe Estudios Profesionales      | motivo. Use las sigui                      | intes palabras como inicio                        | epositos neterenciados.  |  |  |  |
|                                         | "Que sea su fecha y hora en<br>quate, reacuerde que los espac | i adelante, es decir po<br>los en grupos son limit                                                 | drá acceder a pa<br>ados. | rtir de esa f | echa y hora en el mome   | nto que          |                         |                               |                                | SEMESTRE, PRERD                            | QUISITO, PORCENTAJE,                              |                          |  |  |  |
|                                         | · El sistema determinará la c                                 | arga máxima que se i                                                                               | autorice en base          | a los especi  | ales y materias de repet | ición de         |                         | 1                             |                                | CREDITOS. Se anali<br>procede, por lo cual | za cada caso, no todo<br>trate de elegir su mejor |                          |  |  |  |
|                                         | curso.                                                        |                                                                                                    |                           |               |                          |                  |                         | 1                             |                                | CARGA DE MATERIAS                          |                                                   |                          |  |  |  |
|                                         | Selecciona los grupos de su ;                                 | plen de estudios-                                                                                  |                           |               |                          |                  |                         | 1                             |                                | 1                                          |                                                   |                          |  |  |  |
|                                         | Ti el alumno tiene medulo o                                   | de especialidad capturs                                                                            | ido en el sistema         | selectionan   | i les grupes que corresp | andan a          |                         |                               |                                |                                            |                                                   |                          |  |  |  |
|                                         | *Los anupas cerrados o que ro                                 | o tienen espacios los o                                                                            | vite.                     |               |                          |                  |                         |                               |                                |                                            |                                                   |                          |  |  |  |
|                                         | * Validad si la materia requiere                              | e % de créditos de ava                                                                             | ore.                      |               |                          |                  |                         | 1                             |                                | 1                                          |                                                   |                          |  |  |  |
|                                         | *                                                             |                                                                                                    |                           |               |                          |                  |                         | 1                             |                                |                                            |                                                   |                          |  |  |  |

• Palomear la casilla para seleccionar la materia a cursar.

| ← → C ☆ ▲ No es seguro   45.171.157.38/inte | ertec/index.html                                                                                                    |                           |                                   |          |          |             |          |         |           |            |           |          |       |         |            |        | 🖛 🖄 🕁 😈 🞑 🛤 | A :      |                                                    |            |
|---------------------------------------------|----------------------------------------------------------------------------------------------------|---------------------------|-----------------------------------|----------|----------|-------------|----------|---------|-----------|------------|-----------|----------|-------|---------|------------|--------|-------------|----------|----------------------------------------------------|------------|
|                                             |                                                                                                    |                           |                                   |          |          |             |          |         |           |            |           |          |       |         |            |        |             |          | » 🖽 Lista                                          | de lectura |
|                                             |                                                                                                    |                           |                                   |          |          |             |          |         |           |            |           |          |       |         |            |        |             |          |                                                    |            |
|                                             |                                                                                                    |                           |                                   |          |          |             |          |         | 3         |            |           |          |       |         |            |        |             |          |                                                    |            |
| 01 Datos Generales                          | Mater                                                                                                    | rlas disponi              | bles                              |          |          |             |          |         |           |            |           |          |       |         |            |        |             |          |                                                    |            |
| 02 Carga de Documentos                      |                                                                                                    |                           | 1                                 |          | 1        |             | _        | _       |           |            |           |          |       | _       | -          | _      |             |          |                                                    | -          |
| 03 Horario                                  |                                                                                                    | Grupo                     | Materia<br>EXPRESION V            | Tipo     | Spd      | Lunes       | Marte    | 15      | Miercoles | Jueves     | Viernes   | Sabado   | Domin | po Disp | Base       | Disp   | Cred.       | Sem.     | Catedrático                                        | Plan       |
| 04 Calificaciones                           |                                                                                                    | ACLI4002ALA               | COMPREN                           | <u> </u> |          | 13001500    |          | 11      | 001500    |            |           | <u> </u> |       | 30      |            | +      | 3.          | 024      | TRACK MARCHARTS MARTINES MEN                       | 018068     |
| 06 Actividades Complementaria               |                                                                                                    | 20514003A18               | ESTADO.                           | <u> </u> | -        | 09001100    | 09001100 |         | 001100    | 07000900   |           |          |       | 50      | -          | +      | 0.          | 024      | AL BERTO MARTINO GUTTEREET CRUZ                    | 018068     |
| 07 Adeudos a Datos.                         | Ö                                                                                                    | EI14007A1G                | SLOBALIZACIN<br>ANATOMOFISIOLOGIA | N        |          | 00001100    |          | +       |           |            | 09001300  |          |       | 50      |            | +      | 6.          | 024      |                                                    | 01E068     |
| 08 Reinscrinciones                          | <b>N</b>                                                                                                    | ACV14002A1C               | HERR. PARA TRABAJO                | N        | -        |             | 07000900 | -+      |           | 11001300   |           |          |       | 50      | -          | +      | 5.          | 024      | TERESA MARGARITA MARTINEZ MEN                      | 016068     |
| 00 Grupos Actuales                          | The second second secon | EI14005A1F                | ENFERMERIA CLINICA                | N        | <u> </u> | 11001300    | 11001300 | -+      |           |            |           |          |       | 50      | -          | +      | 6.          | 024      | SANTIAGO RAMON HERNANDEZ                           | 01E068     |
| 11 Enguesta de Cargo                        |                                                                                                    | E114004A1D                | NED. TRADICIONAL                  | N        |          |             |          | 11      | 001300    | 09001100   |           |          |       | 50      |            |        | 5.          | 02A      |                                                    | 018068     |
| 16 Dana da Caminian                         |                                                                                                    | AC\$14002                 | ESTADO.<br>GLOBALIZACIN           | N        |          | 07000900    |          |         |           |            | 07000900  |          |       | 50      |            |        | 5.          | 028      | DIANA LAURA GORDILLO HERNANDEZ                     | 028068     |
| TO Page de Servicios                        |                                                                                                    | ACL14002                  | EXPRESION V<br>COMPREN            | N        |          | 09001100    | 09001100 |         |           |            |           |          |       | 50      |            |        | 5.          | 028      |                                                    | 026068     |
| CERRAR SESION                               |                                                                                                    | EI14005                   | PROCESO ENFERMERO                 | N        |          |             | 11001300 | 11      | 001300    |            |           |          |       | 50      |            |        | 6.          | 028      | JUANY DE FATIMA SANCHEZ LAZARO                     | 026068     |
|                                             | -                                                                                                    | ACV14002<br>F114005       | C<br>ENFERMERIA CUINICA           | N        |          | 11001300    |          | 07      | 001100    |            | 05001300  | <u> </u> | _     | 50      |            |        | 5.          | 028      | STEPHANIE DARCIA RAMON<br>SANTIAGO RAMON HERNANDEZ | 028068     |
| UNIVERSIDAD INTERCULTURAL DEL ESTADO DE     |                                                                                                    | ET14004                   | NED. TRADICIONAL                  | Ň        |          |             | 07000900 | -       |           | 11001300   |           |          |       | 50      |            |        | 5.          | 028      | ARIANA ORTIZ RAMIREZ                               | 028068     |
| TABASCO                                     | OTROS                                                                                                    | 1104007                   | Print On Contract Of Contract     | P        | -        |             | -        | _       |           | provides   |           |          |       | 150     |            | -      | P1          | 1/20     | BEATRIZ ADRIANA DE LOS SANTOS                      | Notice and |
|                                             | PLANES                                                                                                    | ACL14002                  | EXPRESION Y                       | N        |          | 13001500    | 1        | 13      | 001500    |            |           |          |       | 00      | 1          | T      | 5.          | 024      |                                                    | 016058     |
|                                             |                                                                                                    | AC514002                  | ESTADO.                           | N        | <u> </u> |             | 17001900 | -       |           |            | 17001900  |          |       | 00      |            | -      | 5.          | 02A      | MARIA ISABEL VILLEGAS RAMIREZ                      | 016058     |
|                                             |                                                                                                    | ACV14002                  | HERR. PARA TRABAJO                | N        | -        | 15001700    | 13001500 | -       |           |            |           |          | -     | 00      |            | -      | 5.          | 02A      |                                                    | 018058     |
|                                             |                                                                                                    |                           | P                                 | -        | -        |             |          |         |           |            |           |          |       |         | _          | -      |             |          |                                                    |            |
|                                             |                                                                                                    |                           |                                   |          |          |             |          |         |           |            | Domicili  | o Actu   | al    |         |            |        |             |          |                                                    |            |
|                                             | NO                                                                                                    |                           |                                   | ATOS     | PERSO    |             | CTALMEN  | TERLO   |           |            |           | DADA BD  |       | MELOR S |            | IN TRA | MITES /C    |          | UDAD CORREO Y AL MENOS UN TELE                     | EONO       |
|                                             | 110                                                                                                    | OPILIA ACI                | CONCLEAR DOD D                    | Alos     | FERDO    | inces, core | CINCHEN  | TE EE C | ONNEO ELL | iernomeo s | SON OBLIC | ATORIOS  | )     | HEJOR D | LINVICIO L |        | intes (e    | ALLE, CI | UDAD, CORRECT AL MEROS ON TELE                     | 10110,     |
|                                             |                                                                                                    | (DOUL)                    |                                   |          |          |             |          | 0.01    |           |            |           |          |       |         |            |        |             |          |                                                    |            |
|                                             | Calle                                                                                                    | PRINC                     | CIPAL                             |          |          |             | Número   | S/N     |           |            |           |          |       |         |            | _      |             |          |                                                    |            |
|                                             | Coloria                                                                                                    | <ul> <li>LAZAI</li> </ul> | RO CARDENAS                       |          |          |             | Cuded    | TACOT   | ralpa     |            |           | C.R.     | 86897 |         |            |        |             |          |                                                    |            |
|                                             | Teléfor                                                                                                    | • 93212                   | 07944                             |          |          |             | Celular  | 932120  | 07944     |            |           |          |       |         |            |        |             |          |                                                    |            |
|                                             | Correo<br>Electró                                                                                                    | inice josem               | a81003@gmail.co                   | m        |          |             | RFC      | MASM    | 031008    |            |           |          |       |         |            |        |             |          |                                                    |            |
|                                             | OBTE                                                                                                    | NGA SU RE                 | <u>ic</u>                         |          |          |             |          |         |           |            |           |          |       |         |            |        |             |          |                                                    |            |
|                                             | OBTENGA SU CURP                                                                                                    |                           |                                   |          |          |             |          |         |           |            |           |          |       |         |            |        |             |          |                                                    |            |
|                                             | Agre                                                                                                    | gar                       |                                   |          |          |             |          |         |           |            |           |          |       |         |            |        |             |          |                                                    |            |
|                                             |                                                                                                    |                           |                                   |          |          |             |          |         |           |            |           |          |       |         |            |        |             |          |                                                    |            |
|                                             |                                                                                                    |                           |                                   |          |          |             |          |         |           |            |           |          |       |         |            |        | UNI         | VERSIDA  | D INTERCULTURAL DEL ESTADO DE T                    | ABASCO     |

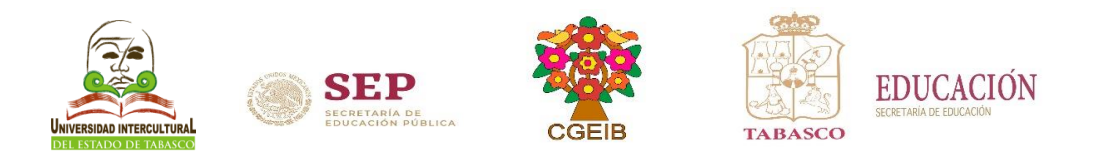

• Actualiza los datos de tu domicilio actual y dar clic en el botón Agregar.

| ← → C ☆ ▲ No es seguro   45.171.157.38/inte        | tertec/index.html |                           |                              |      |          |             |          |            |         |             |                                       |         |                          |         |          |         |          | ॰ 🖄 🖻 🔄 🛪 | I                               |            |
|----------------------------------------------------|-------------------|---------------------------|------------------------------|------|----------|-------------|----------|------------|---------|-------------|---------------------------------------|---------|--------------------------|---------|----------|---------|----------|-----------|---------------------------------|------------|
|                                                    |                   |                           |                              |      |          |             |          |            |         |             |                                       |         |                          |         |          |         |          |           | >> 🖽 Lista                      | de lectura |
|                                                    |                   |                           |                              |      |          |             |          |            |         |             |                                       |         |                          |         |          |         |          |           |                                 |            |
| 01 Datos Generales                                 | Mate              | rias disponi              | bles                         |      |          |             |          |            |         |             |                                       |         |                          |         |          |         |          |           |                                 |            |
| 02 Carga de Documentos                             |                   | Grupo                     | Materia                      | Тро  | Spd      | Lunes       | Marte    | s Ma       | incoles | Jueves      | Viernes                               | Sabado  | Domi                     | ngo D   | ip Base  | Dis     | Cred.    | Sem.      | Catedrático                     | Plan       |
| 03 Horario                                         | 2                 | ACL14002ALA               | EXPRESION Y<br>COMPREN       | N    |          | 13001500    |          | 130015     | 00      |             |                                       |         |                          | 50      |          |         | 5.       | 02A       |                                 | 018068     |
| 04 Calificaciones                                  |                   | EI14005A1E                | PROCESO ENFERMERO            | N    |          |             |          | 090011     | 10      | 07000900    |                                       |         |                          | 50      |          |         | 6.       | 02A       | TERESA MARGARITA MARTINEZ MEN   | 01E068     |
| 06 Actividades Complementaria                      |                   | ACS14002A18               | ESTADO.<br>GLOBALIZACIN      | N    |          | 09001100    | 09001100 |            |         |             |                                       |         |                          | 50      |          |         | 5.       | 02A       | ALBERTO MARIANO GUTJERREZ CRUZ  | 016068     |
| 07 Adeudos a Dptos.                                |                   | EI14007A1G                | ANATOMOFISIOLOGIA            | N    |          |             |          |            |         |             | 09001300                              |         |                          | 50      |          |         | 6.       | 02A       |                                 | 01E068     |
| 08 Reinscripciones                                 |                   | ACV14002A1C               | C REAL PARA TRABAJO          | N    |          |             | 07000900 |            |         | 11001300    |                                       |         | _                        | 50      |          |         | 5.       | 02A       | TERESA MARGARITA MARTINEZ MEN   | 01E068     |
| 09 Grupos Actuales                                 |                   | EI14006A1F                | ENFERMERIA CLINICA           | N    |          | 11001300    | 11001300 | _          |         |             |                                       |         | _                        | 50      | _        |         | 6.       | 02A       | SANTIAGO RAMON HERNANDEZ        | 01E068     |
| 11 Encuesta de Carga                               |                   | EI14004ALD                | NED. TRADICIONAL             | N    | <u> </u> |             |          | 110013     | 00      | 09001100    |                                       |         | _                        | 50      | _        | _       | 5.       | 02A       |                                 | 016068     |
| 16 Pago de Servicios                               |                   | AC\$14002                 | GLOBALIZACIN<br>EVERENION V  | N    | <u> </u> | 07000900    |          |            |         |             | 07000900                              |         | _                        | 50      | _        | _       | 5.       | 028       | DIANA LAURA GORDILLO HERNANDEZ  | 028068     |
| CERRAR SESION                                      |                   | ACL14002                  | COMPREN<br>BROCESO ENERRISEO | N    | <u> </u> | 09001100    | 09001100 | 110012     | 10      |             |                                       |         | _                        | 50      | _        | _       | 5.       | 028       | TIANY DE EATTMA SANCHEZ LAZARO  | 025068     |
|                                                    |                   | ACV14002                  | HERR. PARA TRABAJO           | N    |          | 11001300    |          | 090011     | 10      |             |                                       |         |                          | 50      |          |         | 5.       | 028       | STEPHANZE GARCIA RAMON          | 028068     |
| DURING AD DITERCULTURAL DEL PETADO DE              |                   | E114005                   | ENFERMERIA CLINICA           | N    |          |             |          |            |         |             | 09001300                              |         |                          | 50      |          |         | 6.       | 028       | SANTIAGO RAMON HERNANDEZ        | 026068     |
| UNIVERSIDAD INTERCULTURAL DEL ESTADO DE<br>TARASCO |                   | 8114004                   | ANATOMOFISIOLOGIA            | Ň    |          |             | 07000900 |            |         | 07001100    |                                       |         |                          | 50      |          |         | 5.<br>6. | 028       | BEATRIZ ADRIANA DE LOS SANTOS   | 028048     |
|                                                    | PLANES            |                           |                              |      |          |             |          |            |         |             |                                       |         |                          |         |          |         |          |           |                                 |            |
|                                                    |                   | ACL14002                  | EXPRESION Y<br>COMPREN       | N    |          | 13001500    |          | 130015     | 00      |             |                                       |         |                          | 00      |          |         | 5.       | 02A       |                                 | 016058     |
|                                                    |                   | AC514002                  | ESTADO.<br>GLOBALIZACIN      | N    |          |             | 17001900 |            |         |             | 17001900                              |         |                          | 00      |          |         | 5.       | 02A       | MARIA ISABEL VILLEGAS RAMIREZ   | 016058     |
|                                                    |                   | ACV14002                  | HERR. PARA TRABAJO           | N    |          | 15001700    | 13001500 |            |         |             |                                       |         |                          | 00      |          |         | 5.       | 02A       |                                 | 016058     |
|                                                    | NO                | OMITA ACT                 | TUALIZAR SUS D               | ATOS | PERSO    | NALES, ESPE | CIALMENT | TE EL CORF | REO ELE | CTRONICO SE | Domicilio<br>RA MUY UTIL<br>SON OBLIG | PARA BR | I <b>al</b><br>INDARLE U | N MEJOR | SERVICIO | D EN TR | MITES (C | CALLE, CI | UDAD, CORREO Y AL MENOS UN TELI | FONO,      |
|                                                    | Calle             | PRINC                     | CIPAL                        |      |          |             | Número   | S/N        |         |             |                                       |         |                          |         |          |         |          |           |                                 |            |
|                                                    | Coloni            | <ul> <li>LAZAF</li> </ul> | RO CARDENAS                  |      |          |             | Cuded    | TACOTALF   | A       |             |                                       | C.R.    | 86897                    |         |          |         |          |           |                                 |            |
|                                                    | Teléfo            | •• 93212                  | 07944                        |      |          |             | Celular  | 932120794  | 4       |             |                                       |         |                          |         |          |         |          |           |                                 |            |
|                                                    | Correct           | josemi                    | a81003@gmail.cor             | n    |          |             | RFC      | MASM0310   | 08      |             |                                       | 1       |                          |         |          |         |          |           |                                 |            |
|                                                    | OBTENGA SU RFC    |                           |                              |      |          |             |          |            |         |             |                                       |         |                          |         |          |         |          |           |                                 |            |
|                                                    | OBTENGA SU CURP   |                           |                              |      |          |             |          |            |         |             |                                       |         |                          |         |          |         |          |           |                                 |            |
|                                                    | Agregar           |                           |                              |      |          |             |          |            |         |             |                                       |         |                          |         |          |         |          |           |                                 |            |
|                                                    |                   |                           |                              |      |          |             |          |            |         |             |                                       |         |                          |         |          |         |          | VERSIDA   |                                 | TABASCC    |

Una vez agregada la materia muestra el listado de materias seleccionadas, ir a la opción
 Horario.
 A los sugues (45.17.557.34/meter/meter/mete

|                                         |                                 |                    | n 🔲 Lista de Jerbura                                 |
|-----------------------------------------|---------------------------------|--------------------|------------------------------------------------------|
|                                         |                                 |                    |                                                      |
|                                         |                                 |                    |                                                      |
| 01 Datos Generales                      | Listado de Materias Solicitadas |                    |                                                      |
| 02 Carpa de Documentos                  |                                 |                    |                                                      |
| 03 Horario                              | Materia                         | Gruno              | Tino                                                 |
| 04 Calificaciones                       | ACL14002                        | AIA                | AGREGADA                                             |
| 06 Actividades Complementaria           | EI14005                         | A1E                | AGREGADA                                             |
| 07 A daudos a Distos                    | AC\$14002                       | A1B                | AGREGADA                                             |
| 07 Adeddos a Dpios.                     | EI14007                         | AIG                | AGREGADA                                             |
| 08 Reinscripciones                      | RU V14002                       | AIE                | AGREGADA                                             |
| 09 Grupos Actuales                      | E114004                         | AID                | AGREGADA                                             |
| 11 Encuesta de Carga                    | Regresar                        |                    |                                                      |
| 16 Pago de Servicios                    |                                 |                    | TRUMPAGE OF DESCRIPTION TRUE FOR DATION OF THE COORD |
| CERRAR SESION                           |                                 |                    | UNIVERSIDAD INTERCOLTURAL DEL ESTADO DE TABASCO      |
|                                         |                                 |                    |                                                      |
| UNIVERSIDAD INTERCULTURAL DEL ESTADO DE |                                 |                    |                                                      |
| TABASCO                                 |                                 |                    |                                                      |
|                                         |                                 |                    |                                                      |
|                                         |                                 |                    |                                                      |
|                                         |                                 |                    |                                                      |
|                                         |                                 |                    |                                                      |
|                                         |                                 |                    |                                                      |
|                                         |                                 |                    |                                                      |
|                                         |                                 |                    |                                                      |
|                                         |                                 |                    |                                                      |
|                                         |                                 |                    |                                                      |
|                                         |                                 |                    |                                                      |
|                                         |                                 |                    |                                                      |
|                                         |                                 |                    |                                                      |
|                                         |                                 |                    |                                                      |
|                                         |                                 |                    |                                                      |
| Nota: on caco do                        | aua la mataria na caa agraga    | da vorificar ci ti | one adoudos dar clic on <b>regresar</b>              |
| i nota, en caso de                      | que la malena no sea agrega     | ua, vernicai si ti | ene aucuuus, uai tiit cii i <b>cgicsa</b> i          |
| 1                                       |                                 |                    | •                                                    |
|                                         |                                 |                    |                                                      |
| I o regresar Reins                      | crinciones                      |                    |                                                      |
|                                         |                                 |                    |                                                      |
|                                         |                                 |                    |                                                      |

 Dar clic en el apartado documento de consulta en la pestaña de AGODIC22 para imprimir la carga horaria.
 C a la le seguel (45)71.5738/referencementente

| ← → C ☆ ▲ No es seguro   45.171.157.38/inte | ertec/index.html   |                                |                 |                                       |                           |                  |                  | or ⊗ ;            | t 🖬 🖬 🖬 🕯        |            | :     |  |  |
|---------------------------------------------|--------------------|--------------------------------|-----------------|---------------------------------------|---------------------------|------------------|------------------|-------------------|------------------|------------|-------|--|--|
|                                             |                    |                                |                 |                                       |                           |                  |                  |                   | » 🖽 Li           | sta de lei | ctura |  |  |
|                                             |                    |                                |                 | ۵                                     |                           |                  |                  |                   |                  |            |       |  |  |
| 01 Datos Generales                          |                    |                                |                 | Carga /                               | Académica                 |                  |                  |                   |                  |            | _     |  |  |
| 02 Carga de Documentos                      | No.Control         |                                |                 |                                       |                           |                  |                  |                   |                  |            |       |  |  |
| 04 Californiana                             | Nombre             |                                |                 |                                       |                           |                  |                  |                   |                  |            |       |  |  |
| 06 Actividades Constantación                | Estudia<br>Periodo |                                | 01 E 06B LIC. E | NFERMERIA EIZ01401                    |                           |                  |                  |                   |                  |            |       |  |  |
| 07 A dandas a Datas                         |                    |                                |                 |                                       |                           |                  |                  |                   |                  |            |       |  |  |
| 05 Paintoringiones                          | CLAVE              | MATERIA<br>EXIDESION X COMPDEN | CR DOCENT       |                                       | LUNES<br>12:00 15:00 1401 | MARTES           | MIERCOLES        | JUEVES            | VIERNES          | RE         | AS    |  |  |
| 00 Grupps Actuales                          | AC\$14002 A1B      | ESTADO, GLOBALIZACIN           | 5.00 ALBERTO    | MARIANO GUTIERRE                      | 09:00-11:00 1A01          | 09:00-11:00 1A01 | 13.00-13.00 1401 |                   |                  |            |       |  |  |
| 11 Ensuente de Comm                         | ACV14002 A1C       | HERR. PARA TRABAJO C           | 5.00 LIC TERE   | SA MARGARITA MAR                      |                           | 07:00-09:00 1A01 |                  | 11:00-13:00 1A01  |                  |            |       |  |  |
| 16 Dece de Comision                         | EI14004 A1D        | MED. TRADICIONAL               | 5.00            |                                       |                           |                  | 11:00-13:00 1A01 | 09:00-11:00 1A01  |                  |            |       |  |  |
| CERPAR SECTOR                               | EI14005 A1E        | ENFERMERIA CLINICA             | 6.00 LIC SAN    | SA MARGARITA MAR<br>IAGO RAMON HERNAN | 11:00-13:00 1A01          | 11:00-13:00 1A01 | 09:00-11:00 1A01 | 07:00-09:00 1A01  |                  | +          |       |  |  |
| CERKAR SESION                               | EI14007 A1G        | ANATOMOFISIOLOGIA              | 6.00            |                                       |                           |                  |                  |                   | 09:00-13:00 1A01 |            |       |  |  |
| INTERED IN DEPENDENTING I DEL POTODO DE     | DOCUMENTO DE       | CONSULTA                       | DOCUMENTO       | ON REGISTRO                           | DOCUMENTO DE CO           | NSHI TA          | bor              | UMENTO CON REGIST | TRO              |            |       |  |  |
| TABASCO                                     | booomento be       | Constant                       | P               |                                       | DOCUMENTO DE CO           | 100201           |                  |                   |                  |            |       |  |  |
|                                             |                    |                                |                 |                                       |                           |                  |                  |                   |                  |            |       |  |  |
|                                             | FEB-               | JUN22                          |                 |                                       | AGODI                     | C22              |                  |                   |                  |            |       |  |  |
|                                             |                    |                                |                 |                                       | 4                         | •                |                  |                   |                  |            |       |  |  |
|                                             |                    |                                |                 |                                       | · ·                       |                  |                  |                   |                  |            |       |  |  |
|                                             |                    |                                |                 |                                       |                           |                  | UNIVERSI         | DAD INTERCULTUR   | AL DEL ESTADO DI |            | isco  |  |  |
|                                             |                    |                                |                 |                                       |                           |                  | 01111 134032     | DID INTERCOLION   |                  |            | 000   |  |  |
|                                             |                    |                                |                 |                                       |                           |                  |                  |                   |                  |            |       |  |  |
|                                             |                    |                                |                 |                                       |                           |                  |                  |                   |                  |            |       |  |  |
|                                             |                    |                                |                 |                                       |                           |                  |                  |                   |                  |            |       |  |  |
|                                             |                    |                                |                 |                                       |                           |                  |                  |                   |                  |            |       |  |  |
|                                             |                    |                                |                 |                                       |                           |                  |                  |                   |                  |            |       |  |  |
|                                             |                    |                                |                 |                                       |                           |                  |                  |                   |                  |            |       |  |  |
|                                             |                    |                                |                 |                                       |                           |                  |                  |                   |                  |            |       |  |  |
|                                             |                    |                                |                 |                                       |                           |                  |                  |                   |                  |            |       |  |  |
|                                             |                    |                                |                 |                                       |                           |                  |                  |                   |                  |            |       |  |  |
|                                             |                    |                                |                 |                                       |                           |                  |                  |                   |                  |            |       |  |  |
|                                             |                    |                                |                 |                                       |                           |                  |                  |                   |                  |            |       |  |  |
|                                             |                    |                                |                 |                                       |                           |                  |                  |                   |                  |            |       |  |  |
|                                             |                    |                                |                 |                                       |                           |                  |                  |                   |                  |            |       |  |  |
|                                             |                    |                                |                 |                                       |                           |                  |                  |                   |                  |            |       |  |  |

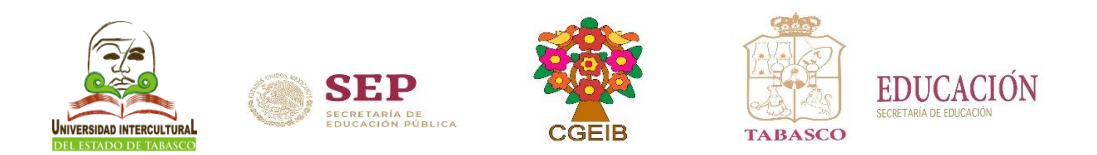

• Descarga o imprime la carga horaria, al finalizar no olvides dar clic en CERRAR SESIÓN.

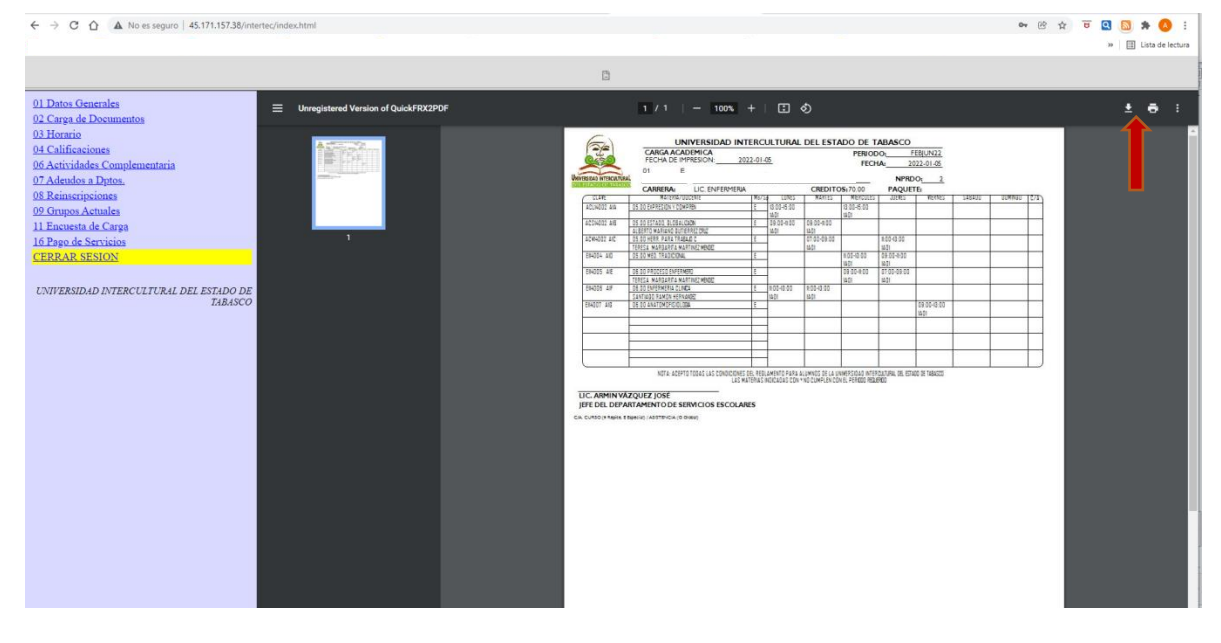